# chipTAN: Freischaltung in der Internet-Filiale (Erstnutzung)

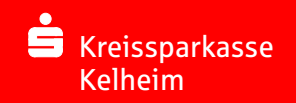

## **1** Melden Sie sich im Online-Banking an.

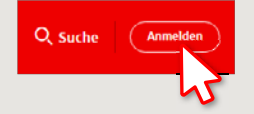

Sie haben zur Legitimation fürs Online-Banking einen Brief von Ihrer Sparkasse erhalten. Nutzen Sie zur Erstanmeldung die Zugangsdaten aus diesem Brief. 2 Im zweiten Schritt werden Sie aufgefordert, Ihre PIN für das Online-Banking zu ändern. Dazu müssen Sie zunächst Ihre Sparkassen-Card (Debitkarte) für das chipTAN-Verfahren synchronisieren. Je nachdem was Sie für einen TAN-Generator nutzen, können Sie zwischen der Anzeige des QR-Codes und der Flicker-Grafik wechseln.

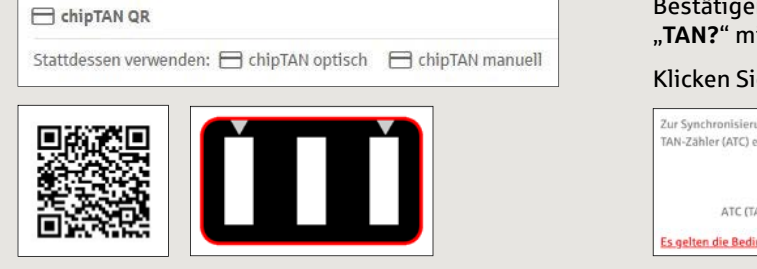

### Bestätigen Sie die Anzeige "TAN?" mit der Taste "OK".

#### Klicken Sie auf "Weiter".

| Zur Syn<br>TAN-Zał | ronisierung des TAN-Generators bitte die im TAN-Generator angezeigte TAN<br>er (ATC) eingeben und absenden: |
|--------------------|----------------------------------------------------------------------------------------------------|
|                    | TAN 1                                                                                                    |
|                    | ATC (TAN-Zähler)*                                                                                           |
| Es gelte           | die Bedingungen für Online-Banking mit PIN und TAN.                                                         |

## **3** Ändern Sie jetzt Ihre PIN.

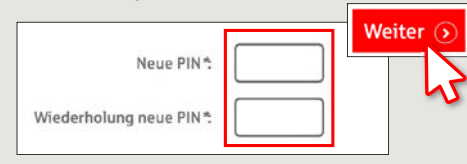

Zur "Signierung" der PIN-Änderung wird jetzt eine TAN abgefragt. Nehmen Sie hierzu wieder Ihren TAN-Generator zur Hand, stecken Sie die Karte hinein und folgen Sie den Beschreibungen auf dem Bildschirm – genauso wie bei der Synchronisierung. **4** Generieren Sie wie beschrieben eine TAN und geben Sie diese zur Bestätigung ein.

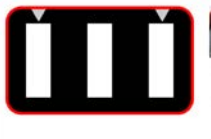

 Stecken Sie Ihre Karte in den TAN-Generator und drücken Sie die Taste F.

- Halten Sie den TAN-Generator in einem schrägen Winkel an die animierte Grafik.
  Passen Sie ggl. die Grafikgröße so an (über die Buttons + und links über der Grafik), dass die Pfeilmarkierungen von Grafik und
- Gerät übereinstimmen. • Beachten Sie bitte die Anzeige des TAN-Generators.

- → Die Übertragung ist erfolgt.
- → Der Startcode wird im Display angezeigt.
- $\rightarrow$  Gleichen Sie den Startcode mit dem am PC angezeigten Startcode ab.
- → Bestätigen Sie den Startcode mit der OK-Taste.
- $\rightarrow$  Geben Sie die angezeigte TAN ein und schließen Sie mit "Ändern" ab.

Zur Bestätigung des Auftrages bitte die im TAN-Generator angezeigte TAN eingeben und absenden (Kartennummer )\*: TAN

Es gelten die Bedingungen für den Überweisungsverkehr

#### HABEN SIE NOCH FRAGEN? WIR BEANTWORTEN SIE GERNE.

Zentrale Service-Rufnummer: Unter **09441 299-0** sind wir **Mo-Fr von 8:00-18:00 Uhr** für Sie da.

Weiterführende Informationen rund ums Online-Banking erhalten Sie unter: www.kreissparkasse-kelheim.de/online Unsere Filialen www.kreissparkasse-kelheim.de/filialfinder